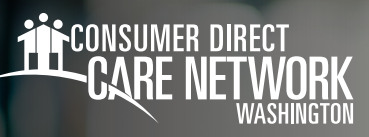

## Using the **CDWA IP Self-Service Payroll IVR**

By calling the CDWA Self-Service Payroll IVR, Providers can access recent pay amounts, hours used and hours remaining. You will need your 9-digit Provider One ID, or your Person ID, and PIN number. The default PIN is the last 4 digits of your social security number (unless it has been reset by you). For help with your PIN, email InfoCDWA@consumerdirectcare.com.

### Locating your Person ID

You can find your Person ID in the *DirectMyCare Web Portal*.

- **1.** After logging in, select your name in the upper right-hand corner of the screen.(Fig. 01)
- 2. Your Person ID is located in the "Basic Information" section. (Fig. 02)

#### Accessing the IVR

- 1. Call 866-214-9899
- 2. Press 1 for self-service payroll information.
- Press 1 to enter your 7-digit Person ID and 4-digit PIN.
   Press 2 to enter your 9-digit Provider One ID and 4-digit PIN.
  - Your default PIN is the last 4 digits of your social security number.

- Press 1 if you wish to reset your PIN (see instructions)

**NOTE:** You will be directed to remain on the line while the information is gathered. All information will be current as of the end of previous day.

- 4. Select one of the following options when presented:
  - Press 1 for recent pay amounts. This is the amount deposited into your account.
  - Press 2 to hear the hours used last week by client or service, as well as total hours used for the current month.
  - Press 3 to hear how many hours you have submitted and how many you have left to use for the current week. This is based upon your Work Week Limit.
  - Press 4 to hear your date of hire.

# Sign out Español Individual Provider - WA ▼ Fig. 01 Fig. 01 User Profile Basic Information First Name : Last Name : Email : Role : Person ID : Company : Program : IVR PIN :

Fig. 02

#### If you press 1 to reset your PIN

- 1. Enter your date of birth in the mm/dd/yyyy format. Example 02/09/1990
- **2**. Enter the last 4 digits of your social security number.
- **3**. Enter your new 4 digit PIN number. New PIN cannot be 1234. If 1234 is chosen, PIN will default to last 4 digits of SSN.
- Verify the new PIN is correct.
   Once verified, you will be routed to the pay options.

20240213